#### 1. Masuk ke website Bank Mandiri (<u>https://ibank.bankmandiri.co.id</u>) lalu log in

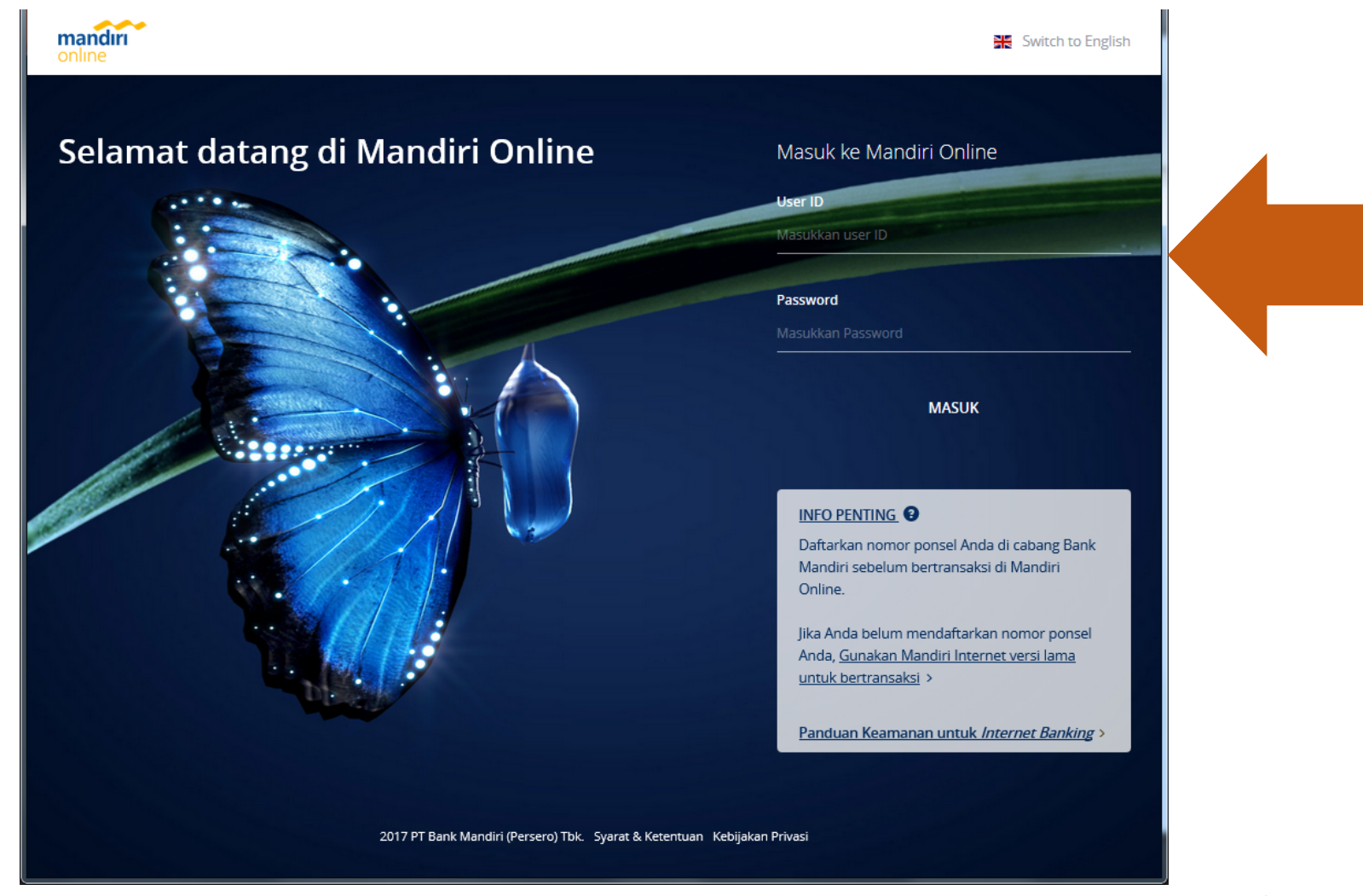

## 2. Pilih Pembayaran lalu Angsuran

| mandırı<br>online                                              |                                                     |                                            | Lo             | YUNITA SITORUS                                                                               |
|----------------------------------------------------------------|-----------------------------------------------------|--------------------------------------------|----------------|----------------------------------------------------------------------------------------------|
| 🟦 Transfer 🗸                                                   | Pembayaran 🗸                                        | e-cash 👻 e-r                               | noney 👻        | ☆ <b>■</b>                                                                                   |
| Rekening                                                       | Pandidikan                                          | C Telekomunikasi                           | 6              | HARI INI<br>FEB 2018                                                                         |
| REKENING GIRO & TABUNG                                         | Penerima                                            | Angsuran                                   |                | fp MY FIESTAPOIN 859 poin                                                                    |
| YUNITA                                                         | <i>ç</i> õ pam                                      | 😙 Asuransi                                 | <b>(1</b> 61 🖌 |                                                                                              |
| <b>VISA</b> 1300014                                            | <ul><li>Multipayment</li><li>Kartu Kredit</li></ul> | <ul> <li>Tiket</li> <li>Lainnya</li> </ul> |                | Promosi 22 hari yang lalu                                                                    |
| KARTU KREDIT                                                   | 8 PLN                                               |                                            |                | selamat kepada pemenang<br>bonus top-up 1.000 fiestapoin   ekstra 1.000                      |
| mandin YUNITA<br>4137 19                                       | E Pembayaran Auto Debit                             |                                            | 21 00 🗸        | GarudaMiles<br>beli voucher hp di mandiri online<br>Periode program hingga 22 Desember 2017. |
|                                                                | Daftar Pembayaran                                   |                                            |                |                                                                                              |
| REKENING BARU                                                  |                                                     |                                            |                |                                                                                              |
| Pembukaan RekeningBuka rekening Tabungan Rencana dan Deposito. |                                                     |                                            | ٩              | Promosi 22 hari yang lalu<br>penawaran spesial mandiri kta                                   |

# 3. Penyedia jasa : ketik <u>BPR Kertamulia</u>4. Klik No. VA

| mandiri<br>online         |                      |           | YUNITA SITORUS<br>Login Terakhir: 06 Feb 2018 11:16 |                       | Keluar |
|---------------------------|----------------------|-----------|-----------------------------------------------------|-----------------------|--------|
| n Transfer - Pembayaran - | Pembelian 👻 e-cash 👻 | e-money 👻 |                                                     | $\overleftrightarrow$ |        |
| 🔛 Angsuran                |                      |           | PEMBAYARAN TERAKHIR Yunita S 4137 1903 0884 7653    |                       |        |
| Rekening Sumber           | YUNITA SITORUS       | ~         | Yunita Grab Pay<br>082216928478                     |                       |        |
| SALDO                     | 1234567              | 8         | <b>Kartu Halo</b><br>082216928478                   |                       |        |
| Penyedia Jasa BPR Kertam  | ulia                 | •         | Yunita S<br>4137 1903 0884 7653                     |                       |        |
| NO VA Pilih nama pe       | embayaran            |           | <b>Kartu Halo</b><br>082216928478                   |                       |        |
| Nominal Masukkan no       | ominal               |           |                                                     |                       |        |
| Deskripsi Masukkan de     | eskripsi (opsional)  |           |                                                     |                       |        |

### 5. Isi No. VA dan Tambahkan Sebagai Nomor Baru

| mandiri<br>online    |                           |   | YUNITA SITORUS                    |
|----------------------|---------------------------|---|-----------------------------------|
| n Transfer - Pembaya | Pilih Nama Pembayaran     | × |                                   |
| Angsuran             |                           |   | PEMBAYARAN TERAKHIR               |
|                      | 88765111111               | 1 | Yunita S<br>4137 1903 0884 7653   |
| Rekening Sumber      | TAMBAH SEBAGAI NOMOR BARU |   | Yunita Grab Pay<br>082216928478   |
|                      | SALDO                     |   | <b>Kartu Halo</b><br>082216928478 |
| Penyedia Jasa        | BPR Kertamulia 👻          |   | Yunita S<br>4137 1903 0884 7653   |
| NO VA                |                           |   | <b>Kartu Halo</b><br>082216928478 |
| Nominal              |                           |   |                                   |
| Deskripsi            |                           |   |                                   |
|                      |                           |   |                                   |

# 6. Isi Nama Pembayaran7. Isi No. VA8. Klik konfirmasi

| mandiri<br>online     |                                | YUNITA SITORUS                                         |
|-----------------------|--------------------------------|--------------------------------------------------------|
| n Transfer - Pembayar | Konfirmasi nama pembayaran 🛛 🗙 |                                                        |
| Angsuran              |                                | PEMBAYARAN TERAKHIR<br>Yunita S<br>4137 1903 0884 7653 |
| Rekening Sumber       | Nama Pembayaran BPR KERTAMULIA | Vunita Grab Pay<br>082216928478                        |
|                       | SALDO NO VA 88765111111        | <b>Kartu Halo</b><br>082216928478                      |
| Penyedia Jasa         | BPR Ken                        | Yunita S<br>4137 1903 0884 7653                        |
| NO VA                 | Pilih nama pembayaran          | <b>Kartu Halo</b><br>082216928478                      |
| Nominal               |                                |                                                        |
| Deskripsi             |                                |                                                        |

### 9. Isi Nominal yang akan dibayarkan 10. Klik Lanjutkan

| 🖽 Angsuran      |                                        |          | PEMBAYARAN TERAKHIR               |  |
|-----------------|----------------------------------------|----------|-----------------------------------|--|
|                 |                                        |          | Yunita S<br>4137 1903 0884 7653   |  |
| Rekening Sumber | <b>YUNITA SITORUS</b><br>1300014466588 | ~        | Yunita Grab Pay<br>082216928478   |  |
|                 | SALDO                                  | 12345678 | Kartu Halo<br>082216928478        |  |
| Penyedia Jasa   | BPR Kertamulia                         | ·        | Yunita S<br>4137 1903 0884 7653   |  |
| NO VA           | BPR KERTAMULIA - 88765111111           |          | <b>Kartu Halo</b><br>082216928478 |  |
| Nominal         | 500000                                 |          |                                   |  |
| Deskripsi       | Masukkan deskripsi (opsional)          |          |                                   |  |
|                 | LANJUT                                 |          |                                   |  |

#### 11. Klik konfirmasi

| <b>YUNITA</b><br>13000144 | SITORUS<br>66588 (IDF | 5<br>2)        |  |
|---------------------------|-----------------------|----------------|--|
| BPR Ker<br>88765111       | tamulia<br>111        |                |  |
| Ν                         | lominal               | 500000         |  |
|                           | No VA                 | 88765111111    |  |
|                           | Nama                  | Dimas          |  |
|                           | Alamat                | Bandung        |  |
|                           | Jumlah                | IDR 500,000.00 |  |
|                           | Blaya                 | IDR 2,500.00   |  |
| Jumlah yang               | Didebit               | IDR 502,500.00 |  |
| De                        | eskripsi              |                |  |

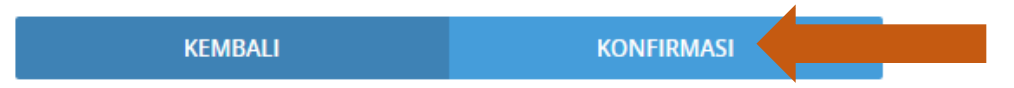

## 12. Gunakan Token untuk menjalankan transaksi

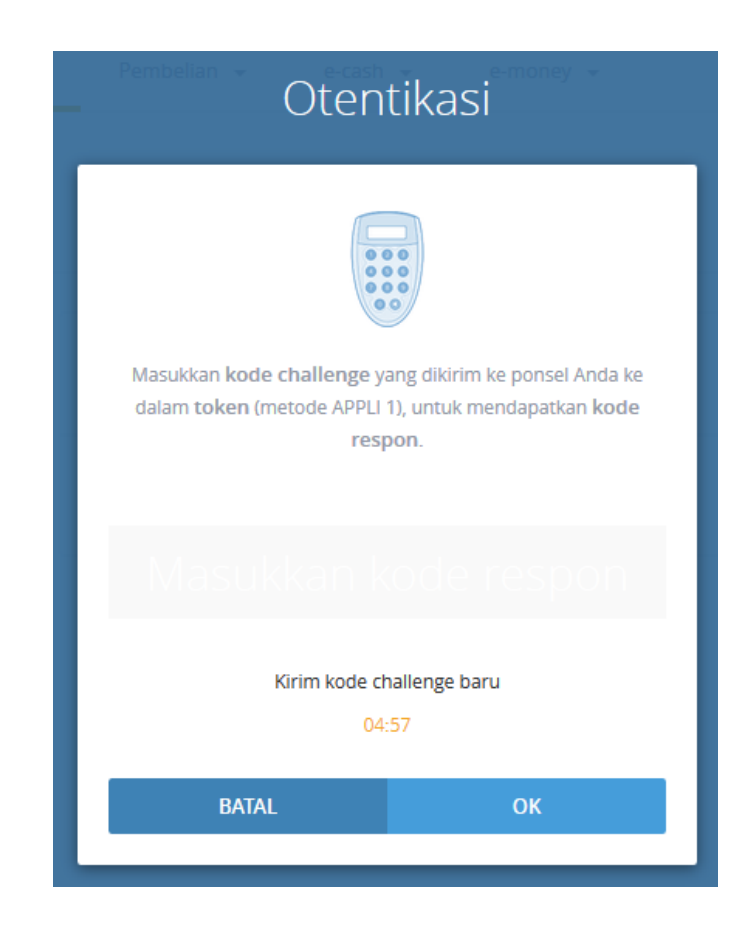